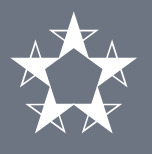

#### Transacciones

En la pantalla de inicio de Banca en Línea Comercial, haz clic en el menú de Transacciones. En la sección de Pagos masivos ACH presiona la opción **Cargar archivo ACH**.

|                                                    |                                |                                             |                  | -                                   |             |
|----------------------------------------------------|--------------------------------|---------------------------------------------|------------------|-------------------------------------|-------------|
| ර් Banco<br>බ Cuentas Ti                           | General C                      | <b>omercial</b><br>ortes Solicitudes Admini | istración Config | guraciones                          |             |
| DISTRIB                                            | <b>Transferir</b><br>Favoritos | Pagos masivos ACH                           | <b>Recargar</b>  | <b>Historial</b><br>Realizadas      |             |
| Q Busca                                            | Pagos                          | Cargar archivo ACH                          | Transporte       | Consultas ACH                       | Disponible  |
| <ul> <li>✓ CUE</li> <li>03-00</li> </ul>           | Cuentas propias<br>Terceros    |                                             |                  |                                     | \$23,550.54 |
| <ul> <li>✓ CUE<br/>03-00</li> <li>✓ CUE</li> </ul> | Internacional                  |                                             |                  |                                     | \$1,500.00  |
| ● 04-00<br>● DEP<br>14-00-0                        | Programadas                    |                                             |                  | \$35,000.00                         |             |
|                                                    |                                |                                             | Total            | \$60,050.54                         | \$26,000.54 |
| <b>~</b> Tarjet                                    | as de crédito                  |                                             | Sa               | ldo total adeudado                  | Disponible  |
| <b>VISA CORF</b><br>4899-00XX->                    | PORATIVA PARA VIAJ             | ES                                          |                  | <b>\$1,500.00</b><br>al 01-ago-2018 | 2 Ver       |
| <b>TARJETA C</b><br>4899-00XX->                    | <b>OMPRAS</b><br>(XXX-6003     |                                             |                  | <b>\$500.00</b><br>al 01-ago-2018   | C Ver       |
|                                                    |                                |                                             | Total            | \$2,000.00                          |             |
| ► Finanz                                           | zas Generales (Leasin          | g)                                          |                  | Saldo adeudado                      | Disponible  |
| LEASING E<br>1101123456                            | DE FLOTA                       |                                             |                  | \$39,142.80                         | \$17,659.93 |
|                                                    |                                |                                             |                  |                                     |             |

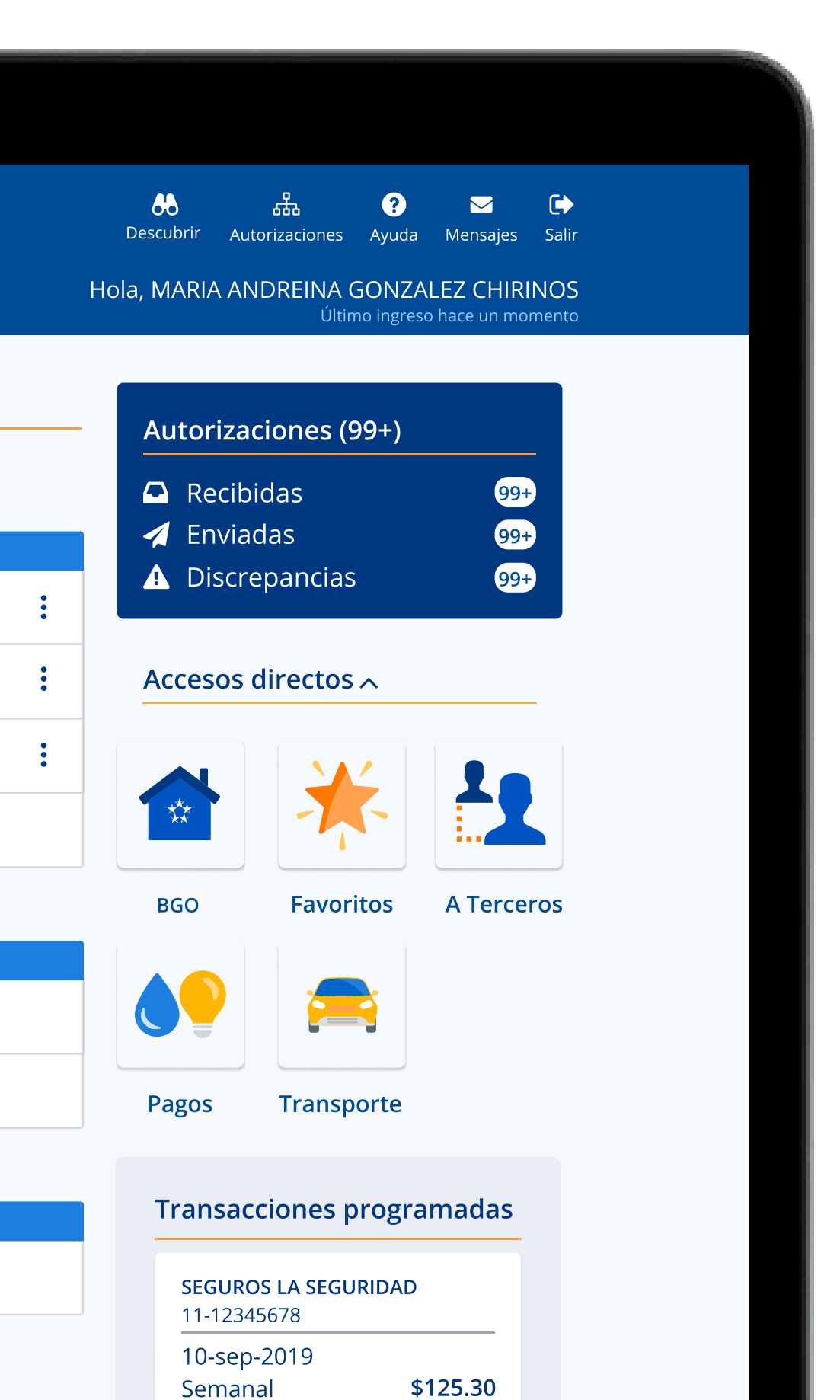

Semanal

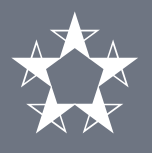

# Activa el servicio de carga de archivo ACH

De no tener activado el servicio, **comunícate con el banco** o con tu oficial de relación para configurarlo.

| Banco General Comercial     Comercial     General Comercial     Cuentas Transacciones Reportes Solicitudes Administración Configuraciones |     |
|----------------------------------------------------------------------------------------------------|-----|
| Carga de archivo ACH                                                                                                    |     |
|                                                                                                    |     |
| Activar este servicio de transacciones<br>masivas requiere un ajuste personalizado                                                        | \$= |
| <ul> <li>Deberá comunicarse con nosotros para configurar su plantilla de<br/>transacciones.</li> </ul>                                    |     |
| <ul> <li>Una vez realizada esta configuración, podrá cargar archivos de<br/>hasta 5,000 transacciones.</li> </ul>                         |     |
|                                                                                                    |     |
| lr a cuentas                                                                                                    |     |

# Guía de uso - Transacciones - Cargar ACH Manual

 Image: Salir

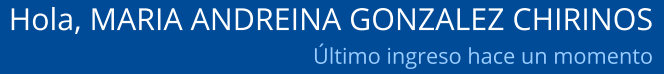

ക്

Autorizaciones

88

Descubrir

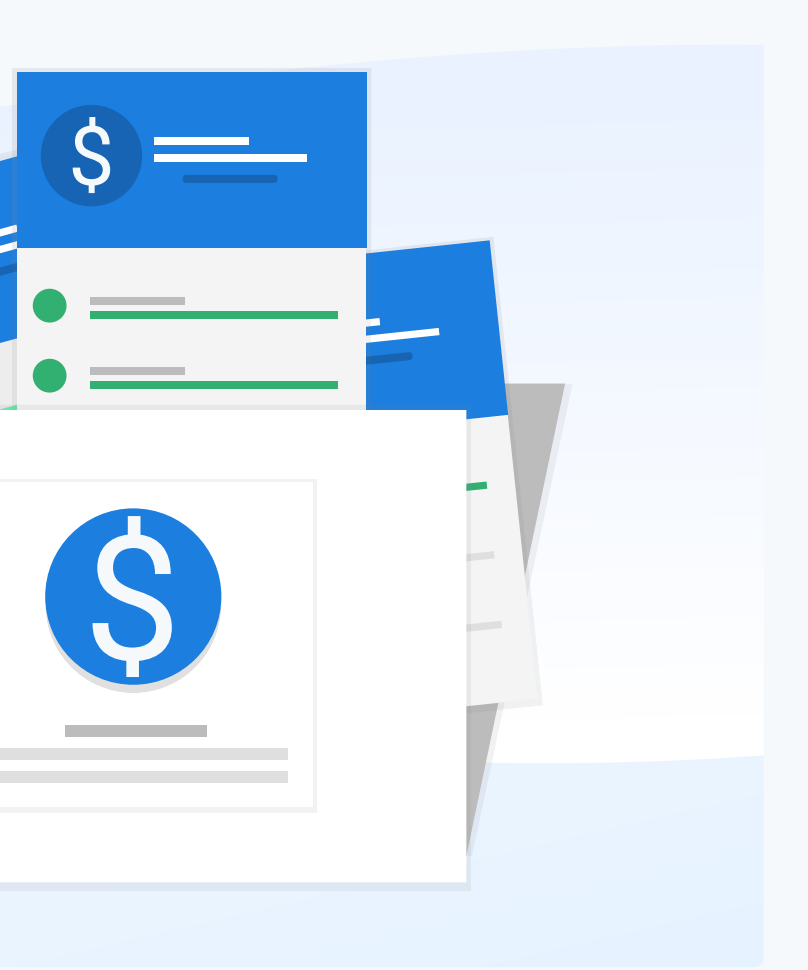

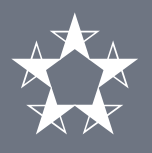

### **Cargar archivo ACH**

Una vez tengas activo el servicio, **completa los datos** de la carga, **selecciona el archivo** de transacciones y presiona **Siguiente** para continuar.

Puedes cargar archivos ACH con **hasta 5,000 transacciones**.

|             |                    |               |            |                 |         |             | ÷              |                       |
|-------------|--------------------|---------------|------------|-----------------|---------|-------------|----------------|-----------------------|
| Ban         | co General         | Comercial     |            |                 |         |             |                |                       |
| 🔒 Cuentas   | Transacciones      | Pagos masivos | Reportes   | Administ        | ración  | Configu     | raciones       |                       |
| Carga de a  | archivo ACH        |               |            |                 |         |             |                |                       |
|             |                    |               |            |                 |         |             |                |                       |
|             |                    |               | 2          | Seleccional     |         | C           | onfirmar       | Comprobante           |
| Filtro de e | empresas           |               |            |                 |         |             | Cuenta         | a origen              |
| TODAS       | · GRUPO USUARI     | O DE DEMOSTRA | CION NO.3  |                 |         | ~           | 03-6           | 9-01-122587-3 · CUENT |
| Plantilla d | e archivo          |               |            |                 |         |             |                |                       |
| ARCHIV      | O DE COMAS         |               |            | ~               | ,       |             |                |                       |
| Originado   | r                  |               | Cuándo rea | alizarla        |         |             |                |                       |
| 700110      | 06 · PAGO DE SAI   | _ario-u 🗸     | 27/02/202  | 20 [            |         |             |                |                       |
| Cantidad    | total de transacci | ones          | Archivo de | transacci       | ones    |             |                |                       |
|             |                    | 0             |            |                 |         |             |                |                       |
| Monto to    | al del archivo     |               |            | <u>Arrastra</u> | un arch | nivo o pres | siona para s   | seleccionarlo         |
| \$          |                    | 0.00          |            |                 |         |             |                |                       |
| Descripcio  | ón                 |               |            |                 |         |             |                |                       |
| Cance       | elar Sigu          | iente >       |            |                 |         |             | figures and la |                       |

```
Å
     ?
                                                ^
 Discrepancias Autorizaciones Ayuda Cantáctanos Mensajes Salir
       Hola, MARIA ANDREINA GONZALEZ CHIRINOS
        ¿Cómo funciona la carga de archivo ACH?
CORRIENTE · $000,000.00
                                            \mathbf{\sim}
```

amadas sean los correctos.

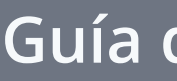

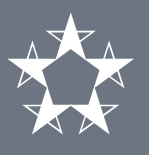

### Confirmación

En la pantalla de Confirmación, verifica la información del archivo.

Escribe la respuesta a la **pregunta de seguridad**, el código generado por tu **token** y haz clic en **Siguiente**.

|                                                                                                    | Seleccionar                                       | Confirmar                                                                                                   | Comprobante                                                                                                    |
|----------------------------------------------------------------------------------------------------|---------------------------------------------------|----------------------------------------------------------------------------------------------------|----------------------------------------------------------------------------------------------------|
| Cuenta de la transacción<br>Cuenta corriente · 03-01-01-110235-5<br>USUARIO DEMOSTRACION & NO.1<br><b>Descripción</b><br>BANCA EN LINEA ACH MANUAL | <b>Destin</b><br>2 trans<br><b>Nomb</b><br>achser | <b>io</b><br>sacciones<br><b>re del archivo</b><br>manal.txt                                                |                                                                                                    |
| <b>Originador</b><br>70011006 · PAGO DE SALARIO -<br>USUARIO DEMOSTRACION NO1                                                                      | <b>A real</b><br>27-en                            | <b>izarse el</b><br>e-2020                                                                                  |                                                                                                    |
| Por favor, responde tu pregunta de seguridad:                                                                                                    |                                                   |                                                                                                    |                                                                                                    |
| ¿Cuál es el nombre de su vecino?                                                                                                    |                                                   | ¿Dónde encuentro m                                                                                          | ni token?                                                                                                    |
| Ingresa al código generado por tu token digital <b>#000</b><br>i ¿Qué es esto?                                                                     | 00-00000                                          | Si incluíste tu token en el<br><i>app</i> de Banco General<br>busca el <u></u> en la pantalla<br>de inicio. | Banco General      Custoria      Contracela      Contracela      Contra      Contracela      Contracela      Contracela      Contracela |
| ¿Desea marcar esta transacción como prioritaria?                                                                                                   |                                                   |                                                                                                    |                                                                                                    |
| Anterior Cancelar Siguiente >                                                                                                    |                                                   |                                                                                                    |                                                                                                    |

# Guía de uso - Transacciones - Cargar ACH Manual

4

#### Monto total de la transacción \$000,000.00

Si lo tienes como una aplicación independiente, busca el *app* de Entrust. 🞑

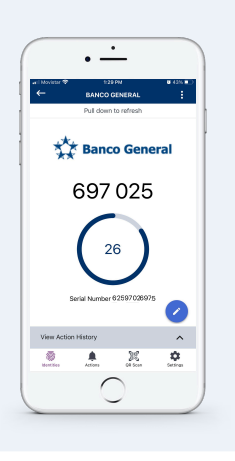

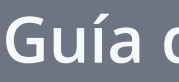

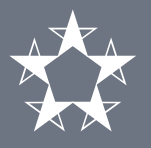

## Comprobante

En la pantalla de comprobante verás el **estado** de la carga del archivo ACH.

Presiona el botón de **Imprimir** para obtener el comprobante con todas las transacciones.

|                                                                                                    | -                                                                          |
|----------------------------------------------------------------------------------------------------|----------------------------------------------------------------------------|
| Banco General Comercial     Cuentas Transacciones Reportes Solicitudes                                                                                                    | Administración Configuraciones                                             |
| Carga de archivo ACH                                                                                                    |                                                                            |
|                                                                                                    | Seleccionar Confirmar Comprobante                                          |
| Cuenta de la transacción<br>Cuenta corriente · 03-01-01-110235-5<br>USUARIO DEMOSTRACION & NO.1<br><b>Descripción</b><br>BANCA EN LINEA ACH MANUAL<br><b>Nombre del archivo</b><br>achsemanal.txt | <b>Destino</b><br>2 transacciones<br><b>A realizarse el</b><br>27-ene-2020 |
|                                                                                                    |                                                                            |
| Realizar otra carga de archivo                                                                                                    | lr a cuentas                                                               |

Para que tus transacciones de pagos o cobros lleguen al beneficiario, verifica que los números de cuenta y nombre sean los correctos.

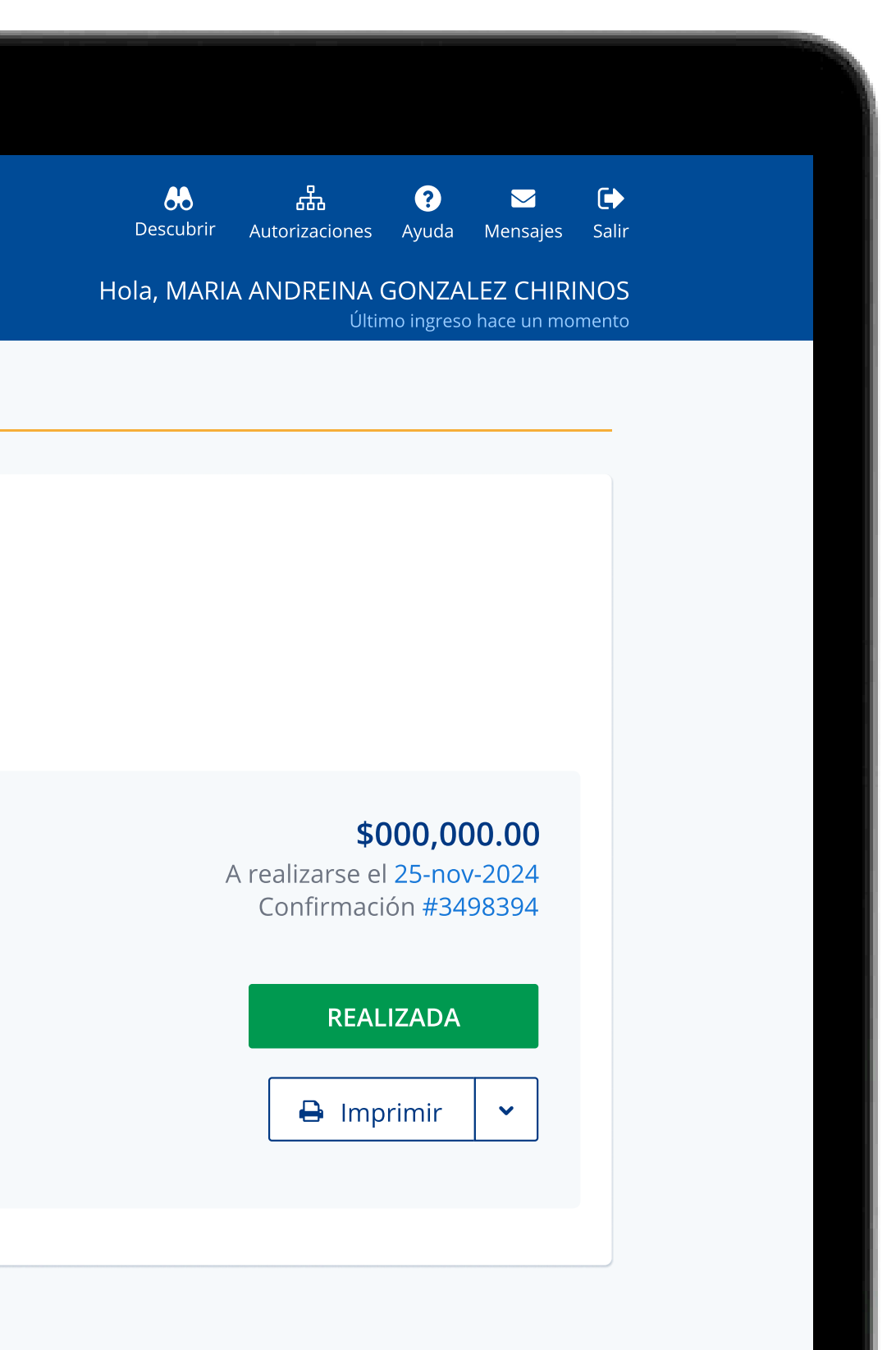